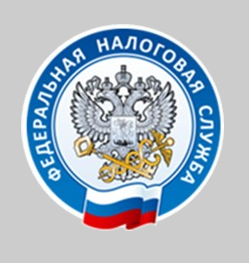

УПРАВЛЕНИЕ ФЕДЕРАЛЬНОЙ НАЛОГОВОЙ СЛУЖБЫ ПО НОВГОРОДСКОЙ ОБЛАСТИ

## «НАЛОГОВЫЕ КАЛЬКУЛЯТОРЫ»

### на интернет - сайте ФНС России www.nalog.ru

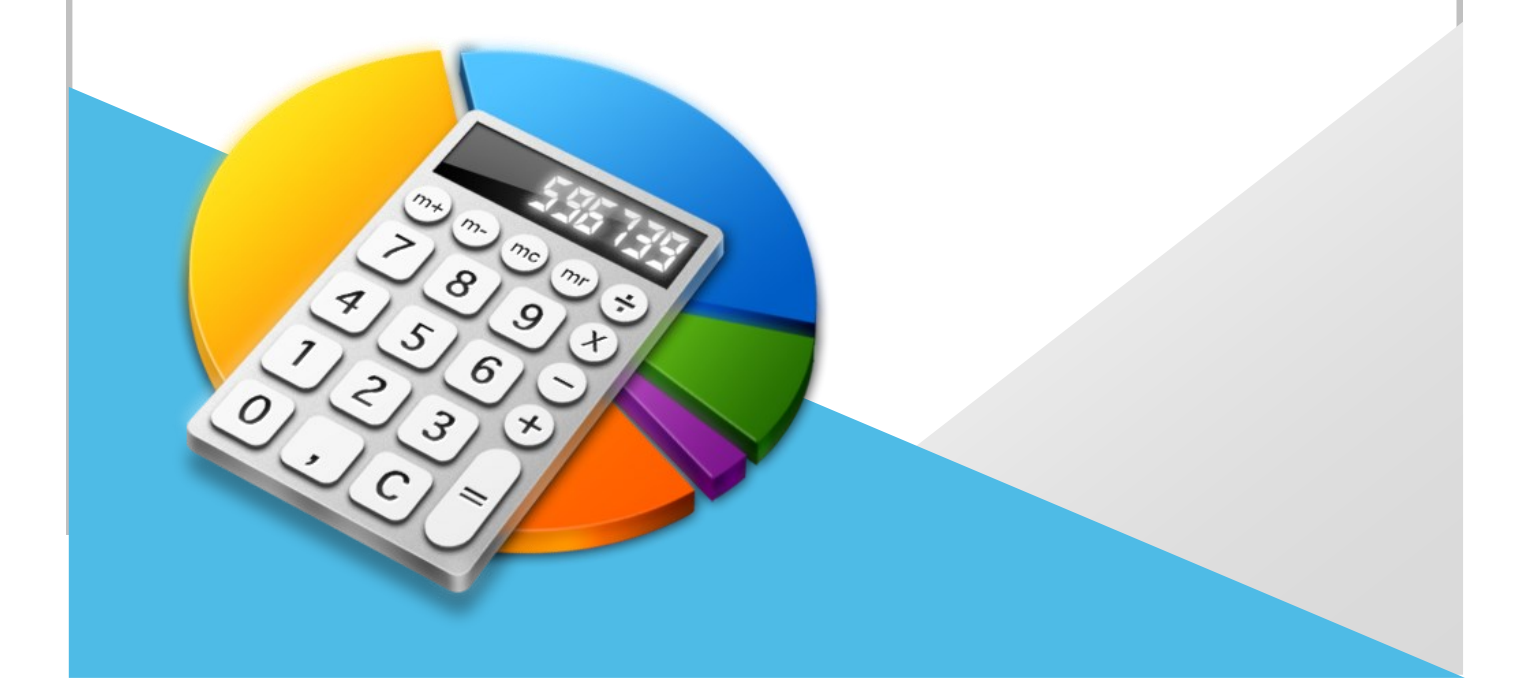

#### Уважаемые налогоплательщики!

На официальном интернет-сайте Федеральной налоговой службы www.nalog.ru, в разделе «Сервисы», работают более 60 электронных сервисов, одни носят ознакомительный характер, другие позволяют взаимодействовать с налоговыми органами, производить оплату налогов и пошлин в режиме онлайн.

Сервисы объединены в 13 блоков: «Личные кабинеты», «COVID-19», «Регистрация бизнеса», «Сведения об ИНН», «Уплата налогов и пошлин» и другие.

#### Одним из популярных сервисов, являются блок «Налоговые калькуляторы», который объединяет 7 сервисов-калькуляторов:

- 1. Налоговый калькулятор Расчет стоимости патента (стр.3).
- 2. Налоговый калькулятор Выбор режима налогообложения (стр.4).
- 3. Калькулятор расчёта страховых взносов (стр.5).
- 4. Калькулятор транспортного налога ФЛ (стр.6).
- 5. Калькулятор земельного налога и налога на имущество физических лиц (стр.7).
- 6. Калькулятор по расчету налоговой нагрузки (стр.8).
- 7. Какой режим подходит моему бизнесу? (стр.11).

# Налоговый калькулятор - Расчет стоимости патента

Сервис предназначен для примерного расчета суммы налога, подлежащего к уплате в бюджет, по одному из видов предпринимательской деятельности, в отношении которого применяется патентная система налогообложения, в выбранном субъекте Российской Федерации (муниципальном образовании (группе муниципальных образований)). (расчет суммы налога в связи с применением патентной системы налогообложения по интересующему виду деятельности будет осуществляться на дату получения информации от субъекта Российской Федерации).

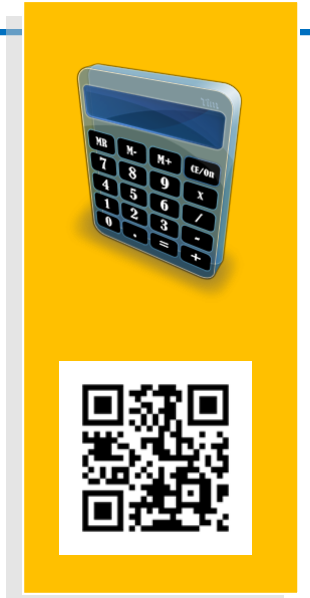

https://patent.nalog.ru/

|                                                                                                    | Раздел сайта "Патентная<br>система налогообложения" |
|----------------------------------------------------------------------------------------------------|-----------------------------------------------------|
| Ф Укажите информацию для расчета                                                                                                    |                                                     |
| Depunage*                                                                                                    |                                                     |
| 2019 *                                                                                                    | Оставить отзыв                                      |
| Период использования Патента (месяцев):*                                                                                                    |                                                     |
| 12 *                                                                                                    |                                                     |
| YOHC.*                                                                                                    |                                                     |
| 53 Новгородская область *                                                                                                    |                                                     |
| В соответствии с областным законом от 24 впремя 2020 года № 552-05, размеры поленциально возможного к получению<br>индизидуальным предпринимателем годового дохода, подлежат индексации на коффициент 0,5. |                                                     |
| действия областного замома распространяется на правоотношения, возникшие с 1 апреля 2020 года, и действует по 31 декабря<br>2020 года включительно                                                         |                                                     |
| Муниципальное образование:*                                                                                                    |                                                     |
| Валдайский муниципальный район *                                                                                                    |                                                     |
| Вид деятельностис*                                                                                                    |                                                     |
| Парикмахерские и косметические услуги *                                                                                                    |                                                     |
| Средняя численность наемных работников*                                                                                                    |                                                     |
| k                                                                                                    |                                                     |
| Рассчитать                                                                                                    |                                                     |
| СТОИМОСТЬ ПАТЕНТА: 15750 РУБ.                                                                                                    |                                                     |
|                                                                                                    |                                                     |
| Сумма налога, при применении патентной системы налогообложения для данного вида                                                                                                    |                                                     |
| предпринимательскои деятельности за выбранный период составит: 15759 руб.                                                                                                    |                                                     |
| Annual contract and an an an antiparticle of a state of the state of the state of the state of the state of the                                                                                            |                                                     |
| сумма налога оплачивается двумя платежами - 1 платеж равен 5250 руб.в срок не позднее                                                                                                    |                                                     |

Укажите информацию для расчета: период, период использования патента, код налогового органа, муниципальное образование, вид деятельности, среднюю численность работников. Далее нажмите кнопку «рассчитать». Программа автоматически произведет расчет стоимости патента.

## Налоговый калькулятор – Выбор режима налогообложения

Сервис предоставляет возможность пользователю определить наиболее приемлемую систему налогообложения и рассчитать сумму налогов, подлежащих оплате, на основании введенных данных.

| Ввод реквизитов                                                                                                    |                                                                               |                                                                         |                                                              |                                                                                       |
|----------------------------------------------------------------------------------------------------|-------------------------------------------------------------------------------|-------------------------------------------------------------------------|--------------------------------------------------------------|---------------------------------------------------------------------------------------|
| Занимаюсь производством                                                                                                    | подакцизных товаров, добычей, р                                               | еализацией полезных ископаемых                                          |                                                              |                                                                                       |
| Применяю ЕСХН                                                                                                    |                                                                               |                                                                         |                                                              |                                                                                       |
| Остаток основных средств                                                                                                    | больше 150 млн. 🖗                                                             |                                                                         |                                                              |                                                                                       |
| loxog.*                                                                                                    | Расходы на оплату труда                                                       | Иные расходы *                                                          |                                                              |                                                                                       |
| 1200000 ₽/год                                                                                                    | 500000 ₽/год                                                                  | 325000 ₽/год                                                            |                                                              |                                                                                       |
| аёмных работников *                                                                                                    | Расчетный период                                                              |                                                                         |                                                              |                                                                                       |
| 5 чел.                                                                                                    | 2020                                                                          |                                                                         |                                                              |                                                                                       |
|                                                                                                    |                                                                               |                                                                         |                                                              | Рассчитать варманты                                                                   |
|                                                                                                    |                                                                               |                                                                         | •                                                            | Рассчитать варианты                                                                   |
| <b>3</b> Сумма налога, подле                                                                                                    | жащая уплате                                                                  |                                                                         | •                                                            | Рассчитать варианты                                                                   |
| Окумма налога, подле<br>Окумбаритет                                                                                                    | жащая уплате                                                                  | VCH -Deven - average                                                    | Energia una con                                              | Рассчитать варианты                                                                   |
| Осумма налога, подля<br>Общий режим<br>калогообложения                                                                                 | жащая уплате<br>УСН «Доходы»                                                  | УСН «Доходы — расходы»                                                  | Единый налог на<br>вмененный доход                           | Рассчитать варианты<br>Патентная система<br>налогообложения                           |
| Э Сумма налога, подле<br>Общий реним<br>налогообложения<br>ндс                                                                         | ижащая уплате<br>УСН «Доходы»                                                 | УСН «Доходы – расходы»                                                  | Единый налог на<br>вмененный доход                           | Рассчитать варианты<br>Патентная система<br>налогообложения                           |
| <ul> <li>Сумма налога, подле</li> <li>Общий режим<br/>калогообложения</li> <li>НДС<br/>240 000 Р</li> </ul>                            | уСН «Доходы»<br>Не применяется<br>при выбранных                               | УСН «Доходы – расходы»<br>Не применяется<br>при выбранных               | Единый налог на<br>вмененный доход<br>Недостаточно<br>данных | Рассчитать варианты<br>Патентная система<br>налогообложения<br>Недостаточно<br>данных |
| <ul> <li>Сумма налога, подле</li> <li>Общий режим<br/>калогообложения</li> <li>НДС<br/>240 000 Р</li> <li>ндФл<br/>22 766 Р</li> </ul> | жащая уплате<br>УСН «Доходы»<br>Не применяется<br>при выбранных<br>параметрах | УСН «Доходы – расходы»<br>Не применяется<br>при выбранных<br>параметрах | Единый налог на<br>вмененный доход<br>Недостаточно<br>данных | Рассчитать варианты<br>Патентная система<br>налогообложения<br>Недостаточно<br>данных |

https://lkip2.nalog.ru/ calculator

Введите реквизиты, запрашиваемые программой (доход, расходы на оплату труда, иные расходы, наёмные работники, расчетный период. Нажмите кнопку «рассчитать варианты».

Далее, программа выдаст подходящий для вашей деятельности режим налогообложения и рассчитает сумму налога, подлежащую уплате.

## Калькулятор расчёта страховых взносов

Сервис предоставляет возможность рассчитать суммы страховых взносов за «себя», подлежащих уплате, в том числе, за неполный расчетный период.

Калькулятор расчета страховых взносов

31.12.2019

е случае, если даход за расч

2019

605325

|         |       | Tin    |
|---------|-------|--------|
| HR<br>Z | M- M+ | Œon    |
| 4 2 0   | 500   | T<br>T |
|         |       | +      |

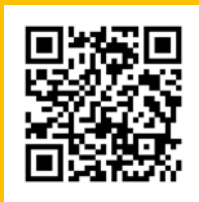

٥

💬 Техническая поддержка

| https://www.nalog.ru/ |
|-----------------------|
| rn53/service/ops/     |

#### Калькулятор расчета страховых взносов

| CTPAXOBILE B3HOCM                                                                                                    | COMMA                                                                         | KSK                                                                                                    |
|----------------------------------------------------------------------------------------------------|-------------------------------------------------------------------------------|----------------------------------------------------------------------------------------------------|
| Страховые взносы на ОПС в фиксированном размере *                                                                                                    | 29 354,00                                                                     | 182 1 02 02140 06 1110 160                                                                                                    |
| Страховые взносы на ОПС с доходов. превышающих 300 000 руб.**                                                                                                    | 3 053.25                                                                      | 182 1 02 02140 06 1110 160                                                                                                    |
| Страховые взносы на ОПС, всего                                                                                                    | 32 407,25                                                                     | 182 1 02 02140 06 1110 160                                                                                                    |
| Страховые взносы на ОМС*                                                                                                    | 6 884.00                                                                      | 182 1 02 02103 08 1013 160                                                                                                    |
| Итого                                                                                                    | 39 291,25                                                                     |                                                                                                    |
| * Омпни страховых взносов за расчетный период необходимо у<br>календарного года. ** Страховые взносы, исчисленные с сумпы дохода, превышающ<br>необходимо уплатить не позднее 1 ималя года, следующего за с<br>в случае прекращения деятельности уплата страховых евносо<br>колендарник и деятельности уплата страховых ерносо.                                                                                                    | илатить <b>не я</b><br>ей 300 000 ру<br>стекшим рас<br>1 должна быт           | озджее 31 декобря текущег<br>блей за расчетный период.<br>четным периодом. При этон<br>16 произведена не позднее 13                                                                                                    |
| * Сумны страховых взносов за роснетный период необходимо у<br>календарного года. ** Страховые взносы, исчисленные с сумпы дохода, превышаюи<br>необходимо уплатить <b>не позднее 1 июля</b> года, следующего за и<br>в олучог прекращения деятельности уплата страховых взносо<br>календарных дней с доты снятия с учето в налоговом органе.<br>Детали расчета:                                                                                                    | илатить <b>не я</b><br>ей 300 000 ру<br>стекции рас<br>далжна быт             | <b>изджее 31 декобря</b> телущей<br>блей за расчетный период.<br>четным периодом. При этон<br>16 произведена <b>не позджее 13</b>                                                                                       |
| * Сумны страховых взносов за роснетный период необходимо у<br>календорного года. ** Страховые взносы, исчисленные с сумпы дохода, превышаюц<br>необходимо уплатить <b>не позджее 1 июля</b> года, следующего за и<br>в случое прекращения деятельности уплата страховых езносо<br>календарных дней с даты снятия сучета в налоговом органе. Детали расчета: Страховые взносы на ОПС в фикспрованном размере.                                                                                                    | илатить <b>не п</b><br>ей 300 000 ру<br>стекции рас<br>должна быт             | ооданее 31 декабря телущен<br>блей го росчетный период,<br>четным периодом. При этон<br>In произведено <b>не погднее 1</b> 3<br>29 354.00                                                                               |
| * Оляны стратовых взносов за расчетный период необходимо уп<br>алендарного года. ** Страховые взносы, исчисленные с суляны дохода, превышающ<br>необходимо уплатить не позденее 1 иниля года, следующего за с<br>в случое прехращения деятельности уплата страховых езносо<br>календарных дней с доты снятия с учето в налоговом органе.<br>Детали расчета: Страховые взносы на ОПС в фиксированном размере. Страховые взносы на ОПС с доходов, превышающих 300 000<br>руб.                                                     | илатить <b>не я</b><br>ей 300 000 ру<br>стекции рас<br>должна быт<br>(605 325 | озджее 37 декабря тегущел<br>блей за расчетный период.<br>четный периодом. При этон<br>ин произведена <b>не позджее 1</b> 3<br>29 354.00<br>1.00 - 300 000.00) * 1.00% =<br>3 053.25                                    |
| * Суммы страховых взносов за росчетный период необходимо у<br>календарного года. ** Страховые взносы, искисленные с суммы долода, превышающ<br>необходимо уплатить не позднее 1 июля года, следующего за и<br>в случое прекращения деятельности уплата страховых взного<br>календарных дней с доты счятия с учета в налоговом органе.<br>Детали расчета: Страховые взносы на ОПС в фиксированном размере. Страховые взносы на ОПС с доходов, превышающих 300 000<br>руб. Страховые взносы на ОПС с доходов, превышающих 300 000 | ей 300 000 ру<br>стекции рос<br>должно быт<br>(605 322<br>29 354              | <b>изэджее 31 декобря</b> телущел<br>блей за расчетный период.<br>четным периодом. При этон<br>и произведена <b>we позджее 15</b><br>29 354.00<br>1.00 - 300 000.00) * 1.00% =<br>3 053.25<br>00 + 3 053.25 = 32 407.25 |

Введите реквизиты, запрашиваемые программой. Нажмите кнопку «рассчитать». Программа автоматически рассчитает сумму страховых взносов, подлежащих уплате в бюджет.

## Калькулятор транспортного налога ФЛ

Сервис позволяет рассчитать предварительно СУММУ транспортного налога для физических лиц.

Расчет транспортного налога с помощью данного сервиса носит ознакомительный характер.

Транспортный налог относится к налогам, исчисляемым налоговой инспекцией, ФНС России рекомендует осуществлять оплату транспортного налога после получения налогового уведомления. Налоговое уведомление направляется не позднее 30 дней до наступления срока уплаты. При расчете используются ставки и льготы, применяемые в регионе: 53 Новгородская область.

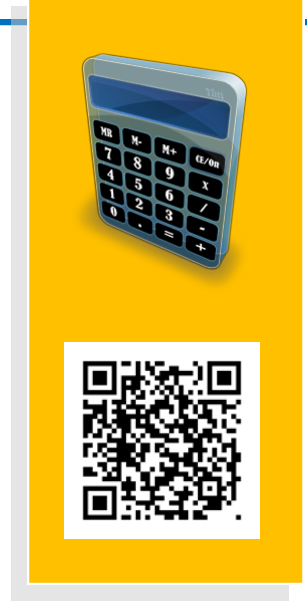

https://www.nalog.ru/ rn53/service/

#### Налоговый калькулятор - Расчет транспортного налога

| Год:                               | 2020                | <ul> <li>Уважаемые<br/>пользователи!</li> </ul>                    |                                  |
|------------------------------------|---------------------|--------------------------------------------------------------------|----------------------------------|
| Количество месяцев<br>владения ТС: | 12                  | Расчет транспор<br>налога с помощь                                 | ного<br>ю данного                |
| Вид транспортного<br>средства:     | Автомобили легковые | сервиса носит     ознакомительны                                   | й характе                        |
| Мощность двигателя:                | 120                 | Поскольку трансі<br>налог относится                                | портный<br>к налогам.            |
| Вид транспортного<br>средства:     | Автомобили легковые | сервиса носит<br>ознакомительны                                    | й характер                       |
| Мощность двигателя:                | 120                 | Поскольку транст                                                   | тортный<br>к налогам.            |
| Год выпуска:                       | 2003                | исчисляемым на<br>инспекцией, ФНС                                  | поговой<br>России                |
| Если ТС стоит более                | 3 млн.              | <ul> <li>рекомендует Вам<br/>осуществлять оп.</li> </ul>           | пату                             |
| Имею ли я право на л               | њготу?              | транспортного и<br>получения налог<br>уведомления. На              | osoro<br>norosoe                 |
|                                    |                     | уведомление нап<br>Рассчитать не позднее 30 дн<br>наступления срои | равляется<br>ей до<br>ка уплаты. |
|                                    |                     | Box paciette                                                       |                                  |

Введите реквизиты, запрашиваемые программой (год, вид транспортного средства, мощность двигателя и др.

Если Вам предоставлена льгота, то укажите её, выбрав нужную категорию из выпадающего списка.

💬 Оставить отзыв

При наличии транспортного средства (ТС) стоимостью более 3 млн. руб., отметьте данное ТС из предлагаемого программой перечня\*\*. Далее, нажмите кнопку «рассчитать».

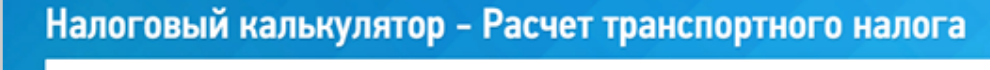

| Расчет налога за                                                                                   | 12 мес. 2020 года                                                                                                    | $\square$ | Уважаемые                                                                                                    |
|----------------------------------------------------------------------------------------------------|----------------------------------------------------------------------------------------------------|-----------|----------------------------------------------------------------------------------------------------|
| Для транспортного<br>средства:                                                                     | Автомобили легковые                                                                                                    |           | Пользователи!<br>Расчет транспортного                                                                                                    |
| С мощностью<br>двигателя (в<br>лошадиных силах):                                                   | 120                                                                                                    |           | сервиса носит<br>ознакомительный харак<br>Поскольку транспортный                                                                                                    |
| Ставка:                                                                                            | 20 py6.0 kon.                                                                                                    |           | налог относится к налога                                                                                                    |
| Сумма налога составит:<br>Произвести новый рас<br>Расчет произведен по фо                          | 2 400,00                                                                                                    |           | исчисляемым налоговой<br>инспекцией, ФНС России<br>рекомендует Вам<br>осуществлять оплату<br>транспортного налога по<br>получения налогового<br>уведомления. Налогового |
| СУММА = НАЛІ<br>НАЛОГА БАЗЈ<br>(РУБ.)                                                              | ОГОВАЯ " СТАВКА " (КОЛИЧЕСТВО<br>ООЛИНЫХ МЕСЯЦЕВ<br>ВЛАДЕНИЯ<br>/ 12 МЕСЯЦЕВ)                                                                                                    |           | уведомление направляе<br>не позднее 30 дней до<br>наступления срока уплат<br>При расчете                                                                                |
| Налоговая база — мощ<br>имеющих двигатели: пак<br>тяга всех реактивных дви<br>угаровики в киарамыа | ность двигателя в лошадиных силах - в отношении транспортных средств,<br>портная статистическая тяга реактивного двигателя (суммарная паспортная<br>гателей) водушного транспортного средства на взлетном рекиме в земных<br>к сласы в опливные транспортного средства на взлетном рекиме в земных |           | используются ставки и<br>льготы, применяемые<br>регионе: 53 Новгородск<br>область.                                                                                      |

инных) средств. для которых определяется валовая вмест

### Калькулятор земельного налога и налога на имущество физических лиц

С помощью данного сервиса, можно рассчитать предварительную сумму земельного налога и налога на имущество физических лиц.

Исчисление налога на имущество физических лиц и земельного налога осуществляется в отношении каждого объекта недвижимого имущества, принадлежащего вам на праве собственности (по земельному налогу, также принадлежащего вам на праве пожизненного наследуемого владения или на праве постоянного (бессрочного) пользования).

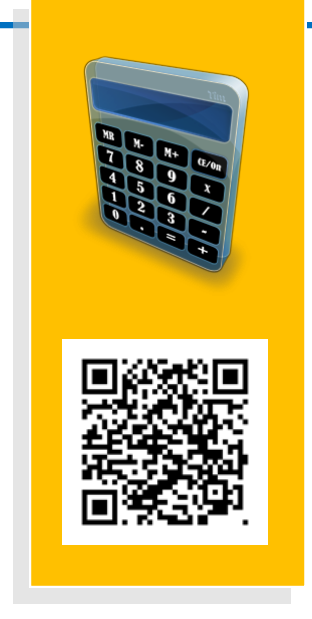

https://www.nalog.ru/ rn53/service/nalog\_calc/

При наличии вопросов в части кадастровой стоимости объектов недвижимости просьба обращаться в Федеральную службу государственной регистрации, кадастра и картографии. (Росреестр).

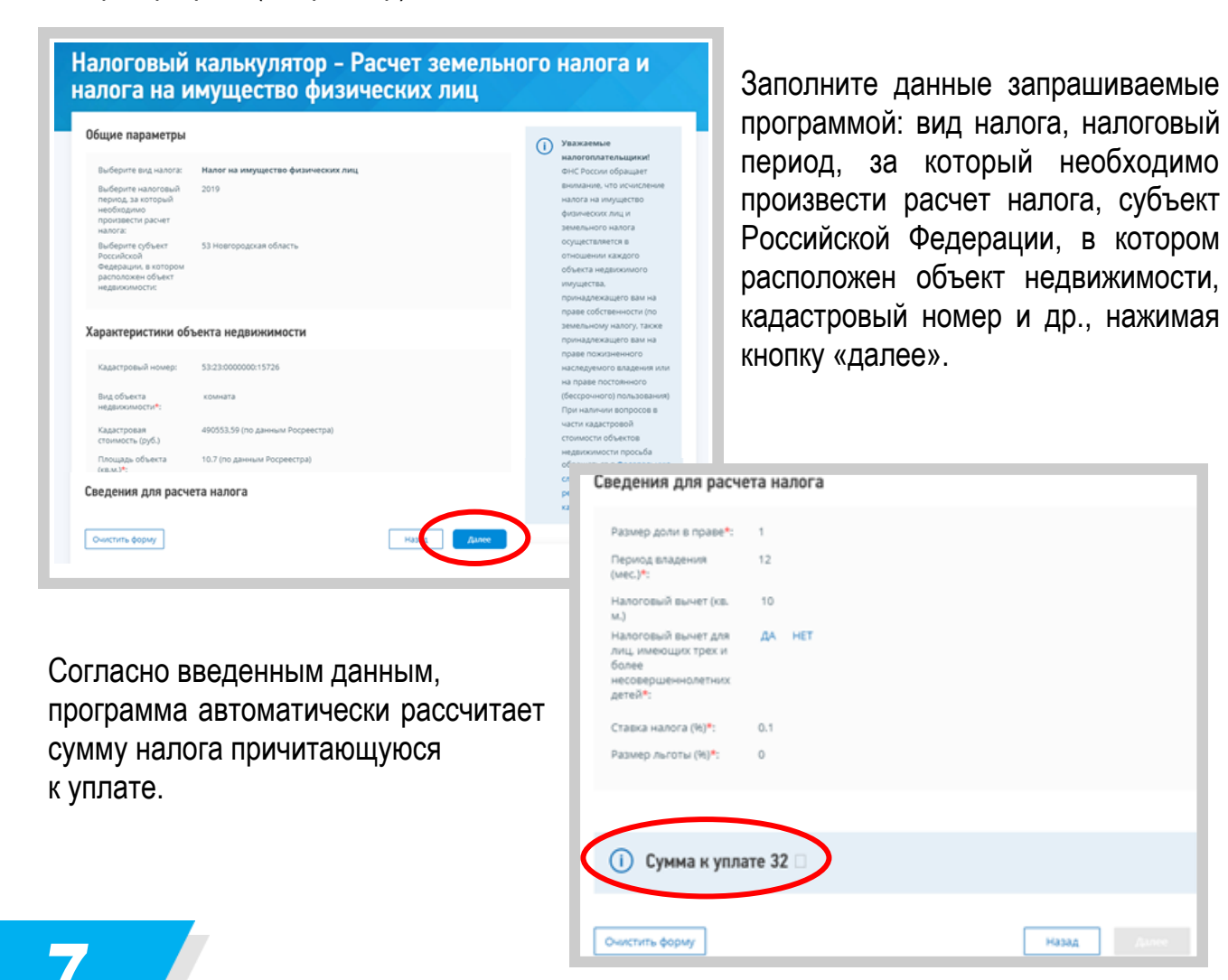

# Калькулятор по расчету налоговой нагрузки

Сервис позволяет узнать среднеотраслевые показатели по налоговой нагрузке по видам налога и средней рентабельности продаж. Проверьте уровень налоговой дисциплины организации на основе информации об уплаченных налогах.

Налоговая нагрузка выступает основным индикатором налоговой дисциплины налогоплательщиков и рассчитывается как отношение уплаченных налогов (без агентских платежей: налога на прибыль организаций с дивидендов, НДФЛ, а также без страховых взносов) к доходам организации по отчету о финансовых результатах (без доходов от участия в других организациях).

Исключение из расчета налоговой нагрузки агентских платежей (налог на прибыль организаций с дивидендов и НДФЛ) обусловлено тем, что организация в данном случае удерживает и уплачивает налог за других лиц.

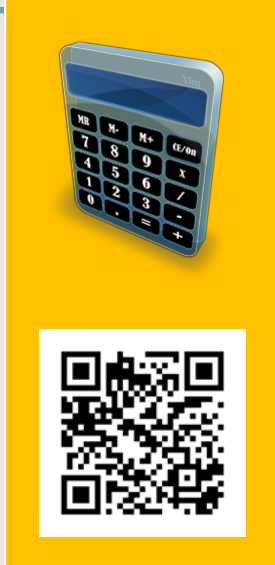

https://pb.nalog.ru/ calculator.html

Кроме того, исключение из расчета НДФЛ и страховых взносов обусловлено тем, что базой для их исчисления выступает заработная плата.

Уровень налоговой нагрузки может дифференцироваться в зависимости от отраслевой принадлежности, масштабов деятельности компании, региональных факторов, влияющих на условия ведения бизнеса. Поэтому одним из общепринятых методов определения обоснованности налоговой нагрузки компании является ее сравнение со средними значениями по отраслям экономики (\*за исключением финансового и бюджетного секторов экономики, что обусловлено спецификой их налогообложения).

При использовании сервиса важно понимать, что отклонение налоговой нагрузки организации от среднеотраслевого значения само по себе не является достаточным основанием для доначисления налогов.

Вместе с тем, если налоговая нагрузка компании на протяжении нескольких лет находится на стабильно низком уровне, такая компания может попасть в зону внимания налоговых органов.

Рекомендуем самостоятельно и регулярно оценивать риски с помощью сервиса, чтобы своевременно уточнять свои налоговые обязательства.

Сервис предназначен для организаций в целях повышения налоговой дисциплины и грамотности.

При ведении бизнеса важно вовремя уплачивать налоги, иными словами, соблюдать налоговую дисциплину.

#### УПЛАЧЕННЫЕ НАЛОГИ

(без агентских платежей: налога на прибыль организаций с дивидендов, НДФЛ, а также без страховых взносов)

#### ДОХОДЫ ПО ОТЧЕТУ О ФИНАНСОВЫХ РЕЗУЛЬТАТАХ

(без доходов от участия в других организациях)

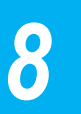

НАЛОГОВАЯ

**НАГРУЗКА** 

## Калькулятор по расчету налоговой нагрузки

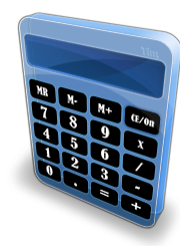

Это простой и удобный сервис, который поможет узнать уровень налоговой нагрузки по своему виду деятельности и в других отраслях бизнеса.

| НАЛОГОВЫЙ КАЛЬКУЛЯТОР                                                 |             |  |     |     |          |         |          |          |
|-----------------------------------------------------------------------|-------------|--|-----|-----|----------|---------|----------|----------|
| по расчету налоговой нагрузки для организаций на о<br>налогообложения | бщем режиме |  |     |     |          |         |          | +-<br>×= |
| Т ПАРАМЕТРЫ РАСЧЕТА<br>Налоговый период:* Выберите налоговый период   |             |  | ~   | Kar | к работа | ет каль | кулятор  | ?        |
| Вид экономической<br>деятельности:*                                   | іьно, ти    |  | × ‡ |     | виде     | OMAT    | ЕРИАЈ    | ы        |
| Субъект Российской Выберите субъект Российской Федера                 | ации        |  | × - |     |          |         |          |          |
| Масштаб деятельности: Все                                             |             |  | ~ ‡ |     | Kan      | 1       | 5        |          |
| ▶ ФАКТИЧЕСКИЕ ПОКАЗАТЕЛИ ОРГАНИЗАЦИИ                                  |             |  |     |     | на       | логовой | нагрузки | .,       |

Для этого выберите налоговый период, отрасль и регион. Также можно уточнить среднеотраслевые индикаторы с учетом особенностей ведения бизнеса в зависимости от его размеров и географического расположения в разрезе масштабов деятельности, а также среднюю заработную плату в зависимости от муниципальных образований.

|                                       | I RANDRYNNI UP                              | HAVIO                                                                                                    | МАСШТАБ ДЕЯТЕЛЬНОСТИ                                                                                                    |
|---------------------------------------|---------------------------------------------|----------------------------------------------------------------------------------------------------|----------------------------------------------------------------------------------------------------|
| по расчету налогов<br>налогообложения | юй нагрузки для организаций на общем режиме | по расчи<br>налогоо                                                                                                    | бложен Микропредприятие<br>бложен До 30 млн.руб<br>о т 30 до 120 млн.руб                                                                                                    |
| Т ПАРАМЕТРЫ РАСЧЕТА                   |                                             | т параме                                                                                                    | Среднее предприятие     Среднее предприятие     Крупное предприятие     Крупное предприятие                                                                                                    |
| Налоговый период:*                    | 2018                                        | <ul> <li>Налоговый</li> </ul>                                                                                                    | период:*                                                                                                    |
| Вид экономической<br>деятельности:*   | 14 - Производство одежды                    | × Вид эконом деятельнос                                                                                                    | ической<br>ти:*                                                                                                    |
| Субъект Российской<br>Редерации:*     | Балашиха                                    | х Субъект Ро                                                                                                    | ссийской                                                                                                    |
| Иасштаб деятельности:                 | от 30 до 120 млн.руб                        | × налоговни                                                                                                    |                                                                                                    |
|                                       |                                             |                                                                                                    |                                                                                                    |
|                                       |                                             | Т ПАРАМЕТРЫ РАСЧ<br>Налоговый период:*<br>Вид экономической<br>деятельности:*<br>Субъект Российской<br>Федерации:*<br>Масштаб деятельност<br>Масштаб деятельност<br>Федерации:* | нижетородская область<br>Новегородская область<br>Оноская область<br>Оренбургская область<br>Оренбургская область<br>Оренбургская область<br>Певченская область<br>Певченская область<br>Республика Ингушетия<br>Поховская область<br>Орозовская область<br>Самарская область<br>Саратовская область<br>Саратовская область |

## Калькулятор по расчету налоговой нагрузки

|     |                                                                                                    | Tim |
|-----|----------------------------------------------------------------------------------------------------|-----|
|     | M- M+<br>8 0                                                                                                    |     |
| 410 | - 10 a                                                                                                    |     |
|     | and the second second s |     |

В результатах отобразятся данные среднеотраслевой налоговой нагрузки, в том числе по видам налогов, а также данные рентабельности продаж и средней заработной платы.

|              | Показатели налоговой нагрузки                                                                  | Среднеотраслевая          | Фактическая *           | Отклонение              |
|--------------|------------------------------------------------------------------------------------------------|---------------------------|-------------------------|-------------------------|
| Сово         | купная нагрузка (без НДПИ и акцизов), %                                                        | 2,06                      |                         |                         |
| Сово         | купная нагрузка (с учетом НДПИ и акцизов), %                                                   | 2,06                      | -                       |                         |
| Harpy        | узка по налогу на прибыль. %                                                                   | 0,34                      |                         |                         |
| Harpy        | узка по НДС, %                                                                                 | 1,52                      |                         |                         |
| * Дл<br>восг | ия сравнения показателей фактической налоговой<br>10льзуйтесь <u>налоговым калькулятором</u> . | й нагрузки Вашего предпри | ятия со средними значен | иями в отрасли          |
| د 🛦          | /важаемый пользователь!                                                                        |                           |                         |                         |
| Доп          | олнительно рекомендуем обратить внимание на                                                    | показатели рентабельност  | и продаж и средней зара | ботной платы в отрасли. |
|              | Показатели                                                                                     | Cpe,                      | днеотраслевые индикат   | горы                    |
|              | MARLINGT, RADARNY & @                                                                          |                           | 2.00                    |                         |

Хотите проверить свою налоговую дисциплину - занесите сумму фактически уплаченных налогов и полученных доходов, нажмите кнопку «рассчитать».

|                                                     |                               |                                                                                                    |                                                                                                    | Как работает                                                                                   | т калькулятор?                                                                                                    |                                                                                                  |
|-----------------------------------------------------|-------------------------------|----------------------------------------------------------------------------------------------------|----------------------------------------------------------------------------------------------------|------------------------------------------------------------------------------------------------|----------------------------------------------------------------------------------------------------|--------------------------------------------------------------------------------------------------|
| Налоговый период:*                                  | 2018                          |                                                                                                    |                                                                                                    | ~                                                                                              |                                                                                                    |                                                                                                  |
| Вид экономической<br>деятельности:*                 | 14 - Производств              | о одежді                                                                                                    | le la la la la la la la la la la la la la                                                                                                    | × видео                                                                                        | материалы                                                                                                    |                                                                                                  |
| Субъект Российской<br>Федерации:*                   | Балашиха                      |                                                                                                    |                                                                                                    | ×                                                                                              |                                                                                                    |                                                                                                  |
| Масштаб деятельности:                               | от 30 до 120 млн.             | руб                                                                                                    |                                                                                                    | ×                                                                                              | X                                                                                                    |                                                                                                  |
| 🗯 ФАКТИЧЕСКИЕ ПОКАЗА                                | ТЕЛИ ОРГАНИЗАЦИИ              |                                                                                                    |                                                                                                    | Кальку<br>нало                                                                                 | илятор по расчету<br>оговой нагрузки                                                                                         |                                                                                                  |
| Для сравнения показателе<br>заполните следующие дан | й фактической налогов<br>ные: | ой нагруз                                                                                                    | ки вашего предприятия со средними значениями в отра                                                                                                    | сли,                                                                                           |                                                                                                    |                                                                                                  |
| Сумма фактически<br>уплаченных налогов.             | 100 000                       |                                                                                                    |                                                                                                    |                                                                                                |                                                                                                    |                                                                                                  |
| всего, тыс. руб.:<br>из них:                        | (без учета сумм уплаче        | нных нало                                                                                                    | га на прибыль организаций с дивидендов, НДФЛ, страховых вз                                                                                                    | носов)                                                                                         |                                                                                                    |                                                                                                  |
| НДПИ и акцизы, тыс. руб.:                           | 8                             |                                                                                                    |                                                                                                    |                                                                                                |                                                                                                    |                                                                                                  |
| Налог на прибыль<br>организаций, тыс. руб.:         | 25 000                        |                                                                                                    |                                                                                                    |                                                                                                |                                                                                                    |                                                                                                  |
| НДС. тыс. руб.:                                     | 75 0                          | ПАРАМ                                                                                                    | НАЛОГОВАЯ НАГРУЗКА                                                                                                    |                                                                                                |                                                                                                    |                                                                                                  |
| Сумма доходов, всего,<br>тыс. руб.:                 | Clui                          | тоговы                                                                                                    | Показатели налоговой нагрузки                                                                                                    | Среднеотраслевая                                                                               | Фактическая *                                                                                                    | Отклонение                                                                                       |
|                                                     |                               |                                                                                                    |                                                                                                    |                                                                                                |                                                                                                    |                                                                                                  |
|                                                     | the gard Commis cree          | а эконо<br>ітельно                                                                                                    | Совокупная нагрузка (без НДПИ и акцизов), %                                                                                                    | 2.06                                                                                           | 3.33                                                                                                    | 1 1.27                                                                                           |
| L                                                   | THE ARM COMMING CER           | ц эконо<br>ітельно<br>іъект Рі<br>дераци                                                                                                    | Совокупная нагрузка (без НДПИ и акцизов), %<br>Совокупная нагрузка (с учетом НДПИ и акцизов), %                                                                                                    | 2.06                                                                                           | 3.33                                                                                                    | t 1.27<br>t 1.27                                                                                 |
|                                                     |                               | а эконо<br>ітельно<br>іъект Рі<br>дераци<br>сштаб J                                                                                                    | Совокупная нагрузка (без НДПИ и акцизов), %<br>Совокупная нагрузка (с учетом НДПИ и акцизов), %<br>Нагрузка по налогу на прибыль, %                                                                                                    | 2.06<br>2,06<br>0,34                                                                           | 3.33<br>3.33<br>0.83                                                                                                    | 1 1.27<br>1 1.27<br>1 0.49                                                                       |
|                                                     |                               | цэконо<br>пельна<br>уъект Ру<br>дераци<br>сштаб Д<br>ФАКТИ                                                                                                    | Совокупная нагрузка (без НДПИ и акцизов), %<br>Совокупная нагрузка (с учетом НДПИ и акцизов), %<br>Нагрузка по налогу на прибыль, %<br>Нагрузка по НДС, %                                                                                                    | 2.06<br>2.06<br>0.34<br>1.52                                                                   | 3.33<br>3.33<br>0.83<br>2.50                                                                                                 | <pre>1 1.27 1 1.27 1 0.49 1 0.98</pre>                                                           |
|                                                     |                               | цэконо<br>пельнс<br>ўъект Рі<br>дераци<br>сштаб /<br>ФАКТИ<br>цоравн<br>юлните                                                                                  | Совокупная нагрузка (без НДПИ и акцизов), %<br>Совокупная нагрузка (с учетом НДПИ и акцизов), %<br>Нагрузка по налогу на прибыль, %<br>Нагрузка по НДС, %<br>* Для сравнения показателей фактической налоговой<br>воспользуйтесь <u>налоговым калькулятовом</u> .                                                                                                    | 2.06<br>2.06<br>0.34<br>1.52<br>нагрузки Вашего предприя                                       | 3.33         3.33           0.83         2.50           ятия со средними значени         3.33                                | <ul> <li>1 1.27</li> <li>1 1.27</li> <li>1 0.49</li> <li>0.98</li> <li>иямы в отрасли</li> </ul> |
|                                                     |                               | цэхоно<br>тельно<br>ўъект Рі<br>дераци<br>сштаб д<br>а сравн<br>юлните<br>ма фа-<br>ваченне<br>го, тыс                                                          | Совокупная нагрузка (без НДПИ и акцизов), %<br>Совокупная нагрузка (с учетом НДПИ и акцизов), %<br>Нагрузка по налогу на прибыль, %<br>Нагрузка по НДС, %<br>* Для сравнения показателей фактической налоговой<br>воспользуйтесь <u>налоговым калькулятором</u> .<br>Уважаемый пользователы!<br>Дополнительно рекомендуем обратить внимание на п                                                                                                   | 2.06<br>2.06<br>0.34<br>1.52<br>нагрузки Вашего предприя                                       | 3.33<br>3.33<br>0.83<br>2.50<br>ятия со средними значени<br>и продаж и средней зараб                                         |                                                                                                  |
|                                                     |                               | а эконо<br>тельна<br>уъект Р<br>дераци<br>сштаб /<br>ФАКТИ<br>а сравн<br>юлните<br>ма фаз-<br>наченна<br>го, тыс<br>них:<br>ПИ и аз                             | Совокупная нагрузка (без НДПИ и акцизов), %<br>Совокупная нагрузка (с учетом НДПИ и акцизов), %<br>Нагрузка по налогу на прибыль, %<br>Нагрузка по НДС. %<br>* Для сравнения показателей фактической налоговой<br>воспользуйтесь <u>налоговым калькулятором.</u><br>Уважаемый пользователь!<br>Дополнительно рекомендуем обратить внимание на и<br>Показатели                                                                                      | 2.06<br>2.06<br>0.34<br>1.52<br>нагрузки Вашего предприя<br>показатели рентабельность<br>Срег  | 3.33<br>3.33<br>0.83<br>2.50<br>ятия со средними значени<br>и продаж и средней зараб                                         |                                                                                                  |
|                                                     |                               | а эконо<br>пельна<br>јъект Р<br>дераци<br>сштаб<br>сштаб<br>а сравн<br>колните<br>полните<br>полните<br>полните<br>полните<br>полните<br>полните<br>по тыс      | Совокупная нагрузка (без НДПИ и акцизов), %<br>Совокупная нагрузка (с учетом НДПИ и акцизов), %<br>Нагрузка по налогу на прибыль, %<br>Нагрузка по НДС, %<br>* Для сравнения показателей фактической налоговой<br>воспользуйтесь налоговым калькулятором.<br>Дуважаемый пользователь!<br>Дополнительно рекомендуем обратить внимание на и<br>Показатели<br>Рентабельность продах, % (2)                                                            | 2.06<br>2.06<br>0.34<br>4.52<br>нагрузки Вашего предприя<br>показатели рентабельности<br>Ссред | 3.33<br>0.83<br>2.50<br>и продак и средней зараб<br>циеотраслевые индикат<br>2.68                                            |                                                                                                  |
|                                                     |                               | а эконо<br>тельно<br>Гельно<br>Гельно<br>Сштаб /<br>ФАКТИ<br>а сравни<br>колните<br>маа фан<br>зачення<br>го, тыс<br>ПИ и ая<br>пог на г<br>анизац<br>С, тыс. I | Совокупная нагрузка (без НДПИ и акцизов), %<br>Совокупная нагрузка (с учетом НДПИ и акцизов), %<br>Нагрузка по налогу на прибыль, %<br>Нагрузка по НДС, %<br>* для сравнения показателей фактической налоговой<br>воспользуйтесь <u>налоговым калькулятором.</u><br><b>М Уважаемый пользователь!</b><br>Дополнительно рекомендуем обратить внимание на п<br>Показатели<br>Рентабельность продаж, % ⑦<br>Средняя заработная плата, рублей в месяц ⑦ | 2.06<br>2,06<br>0,34<br>1,52<br>натрузки Вашего предприя<br>показатели рентабельность<br>Сред  | 3.33<br>3.33<br>0.83<br>2.50<br>атия со средники значен<br>и продак и средней зараб<br>деотраслевые индикат<br>2.66<br>34.48 |                                                                                                  |

# Калькулятор «Какой режим подходит моему бизнесу?»

Сервис предоставляет возможность налогоплательщикам подобрать приемлемую для себя систему налогообложения. Для этого необходимо ввести данные, которые будут соответствовать выбранному виду деятельности, и произвести расчет. По итогам расчета будет выдан результат с указанием режима налогообложения и суммой налога, который необходимо уплатить, если выбрать данную систему налогообложения.

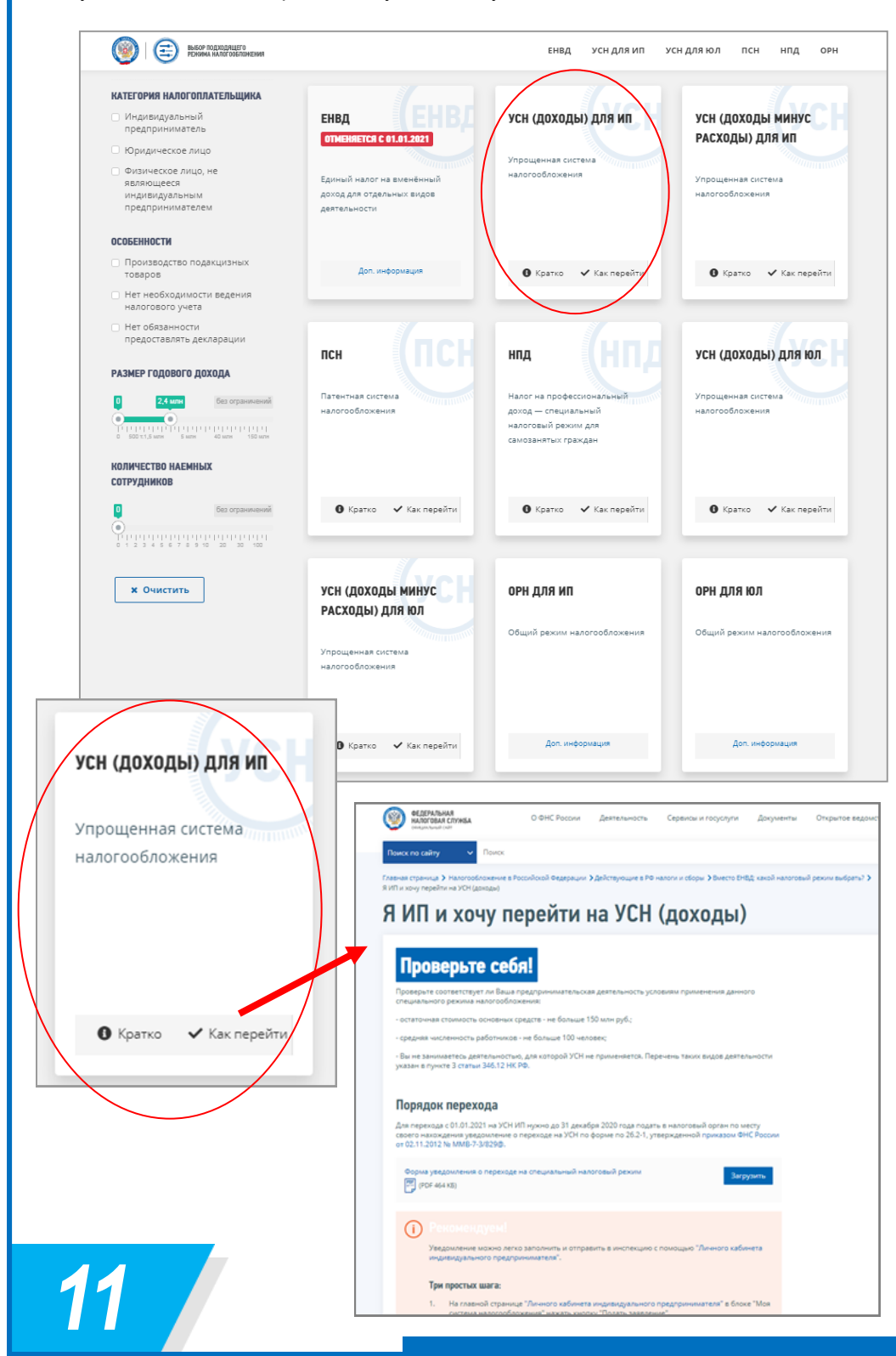

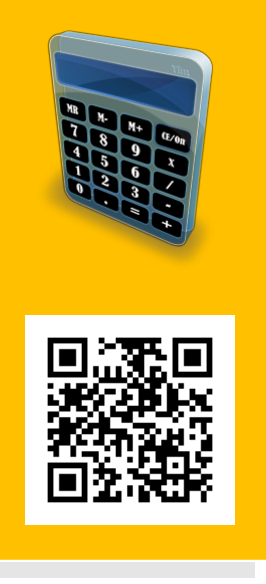

#### https://www.nalog.ru/ rn53/service/mp/

Для подбора оптимальной системы налогообложения, необходимо выбрать в разделе «Категория налогоплательщика»

свою категорию, поставить отметки (фактические или планируемые) в разделах «Особенности», «Размер годового дохода», «Количество наемных сотрудников».

В зависимости от заданных параметров, для каждой категории налогоплательщиков, программа автоматически подбирает наиболее подходящие режимы налогообложения. Таким образом, можно будет посмотреть, какой из представленных режимов будет наиболее выгоден. По каждому режиму, содержится краткая информация, полное описание и порядок перехода на режим.

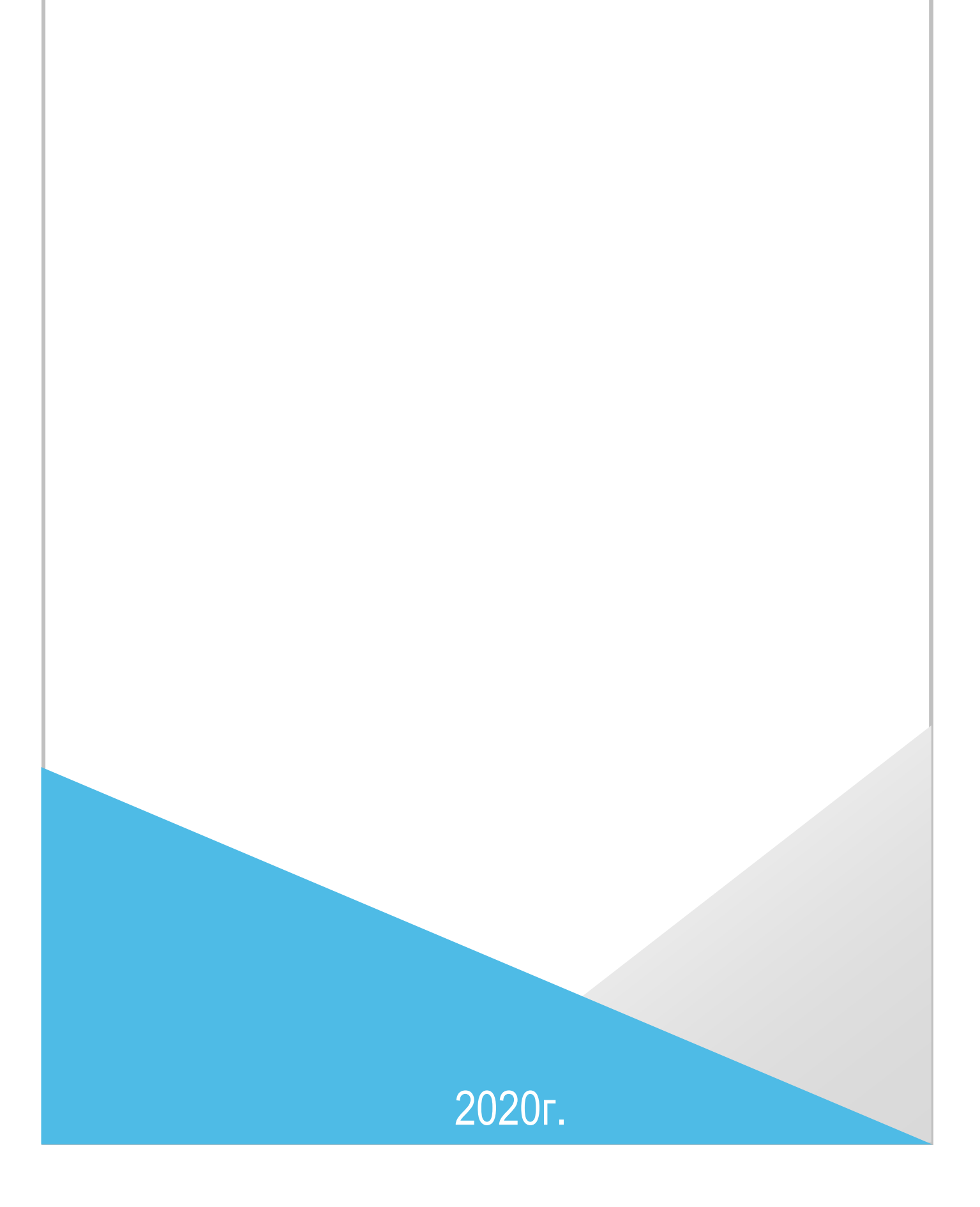